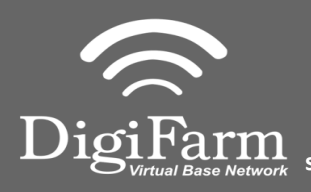

Technical Support 319.531.7574 support@digifarm.com

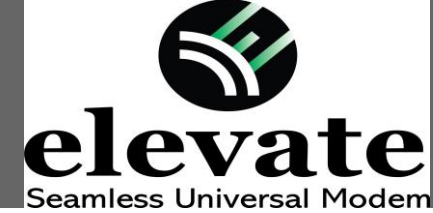

Quick Reference Card John Deere Integrated Installation & Set-up

- 1 Grab plastic bezel with both hands & pull directly toward you to remove.

Α

B

2 Use Torx 30 to remove (4) screws. Pull out the entire insert.

3 Unplug the factory antenna connector.

4 Attach the "T" Cable as follows:

A). Plug "T" Cable to antenna port.B). Plug original JD cable to "T"Cable.

C). 47" end going back toward B post.

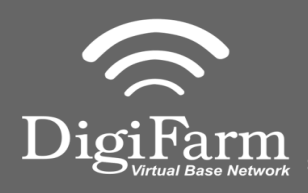

Cable Installation

**Technical Support** 319.531.7574 support@digifarm.com

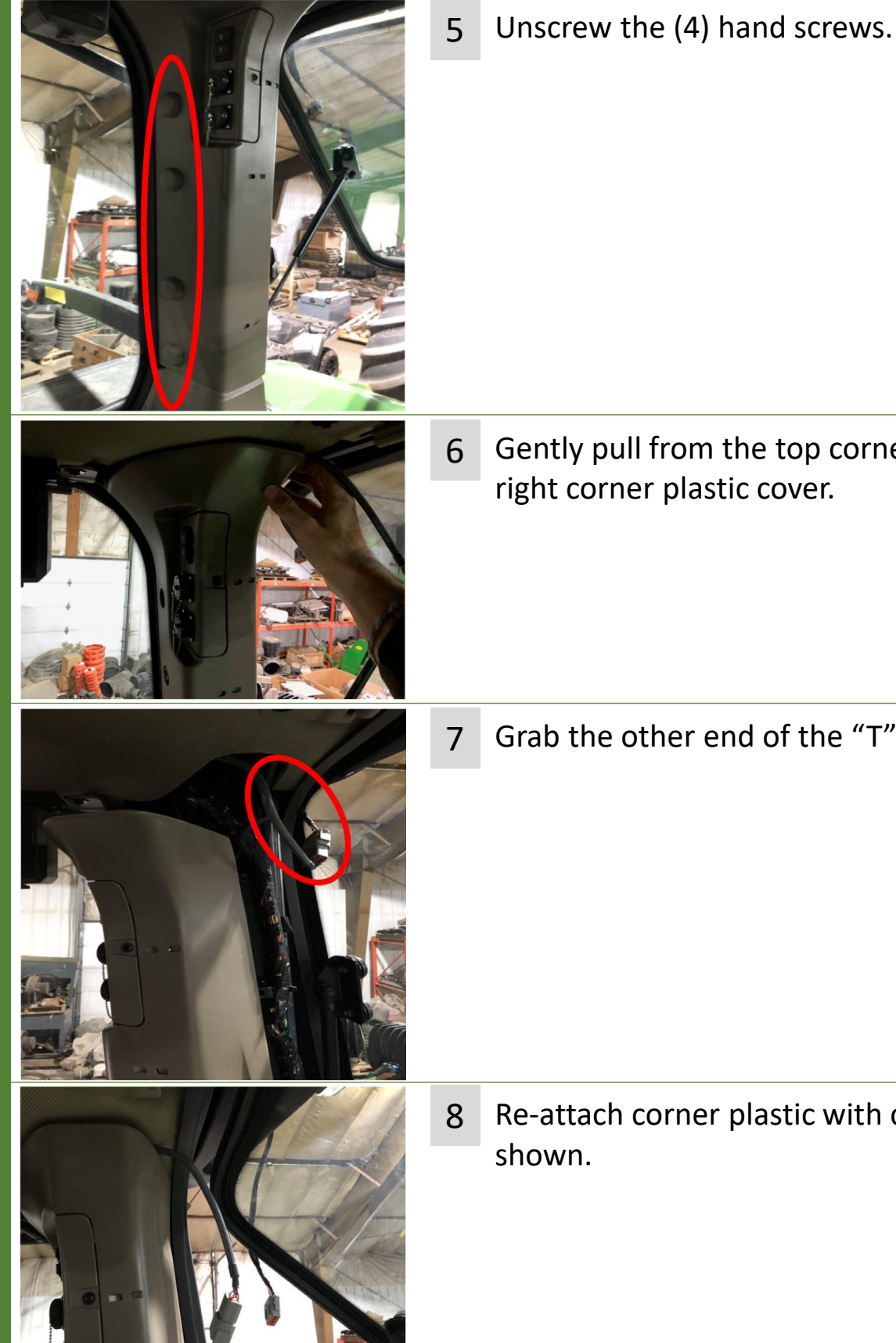

Gently pull from the top corner to remove back right corner plastic cover.

Grab the other end of the "T" cable as shown.

Re-attach corner plastic with cable routed as

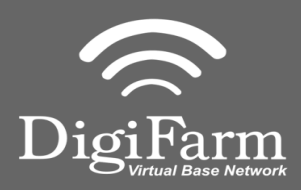

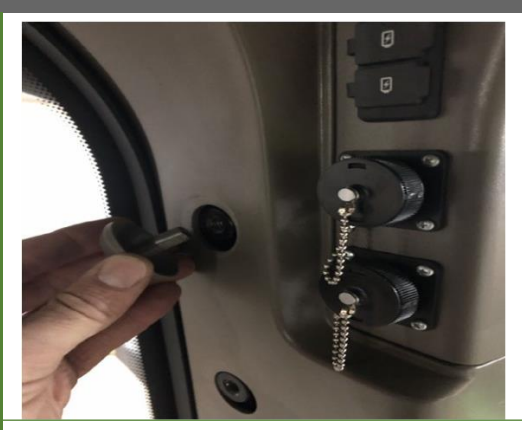

9 Reinstall (4) hand screws.

Cable Installation

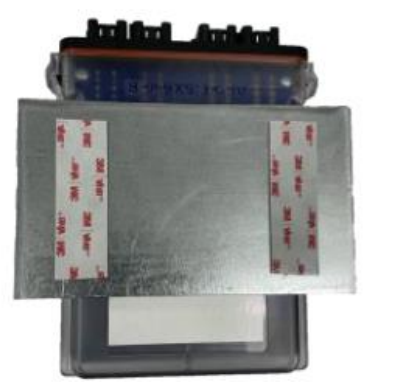

- Clever Clever Cl
- 10 Use the included alcohol swabs to clean the mounting area. Peal back the sticker tabs and press the mounting plate firm on the cleaned cab roof.
- 11 Place elevate slim on the installed mounting plate with the magnets facing down.

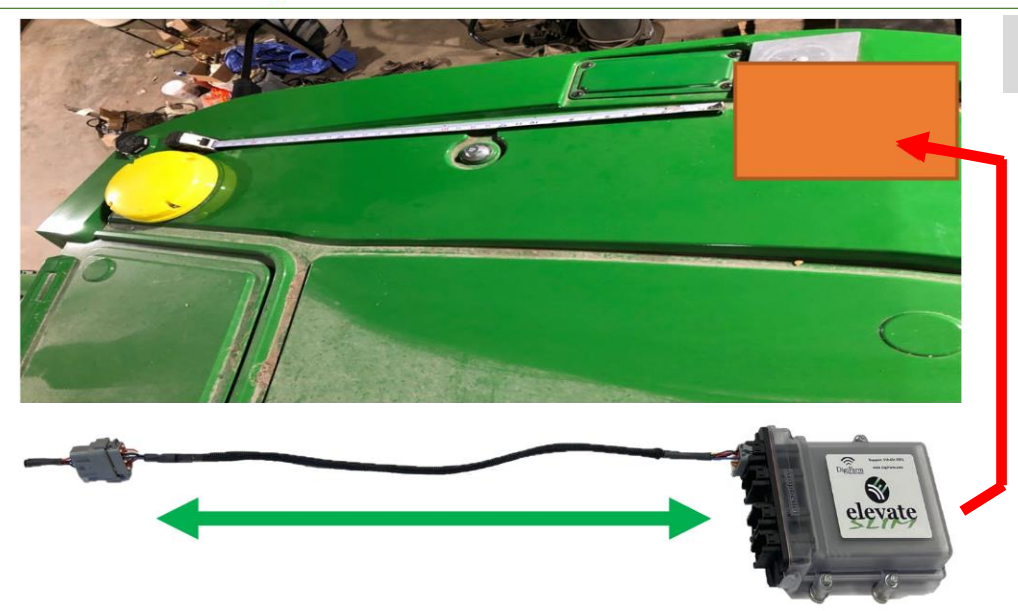

12 Plug in elevate to remaining "T" Cable.

User must extend the length of the cable as far away from the receiver as possible.

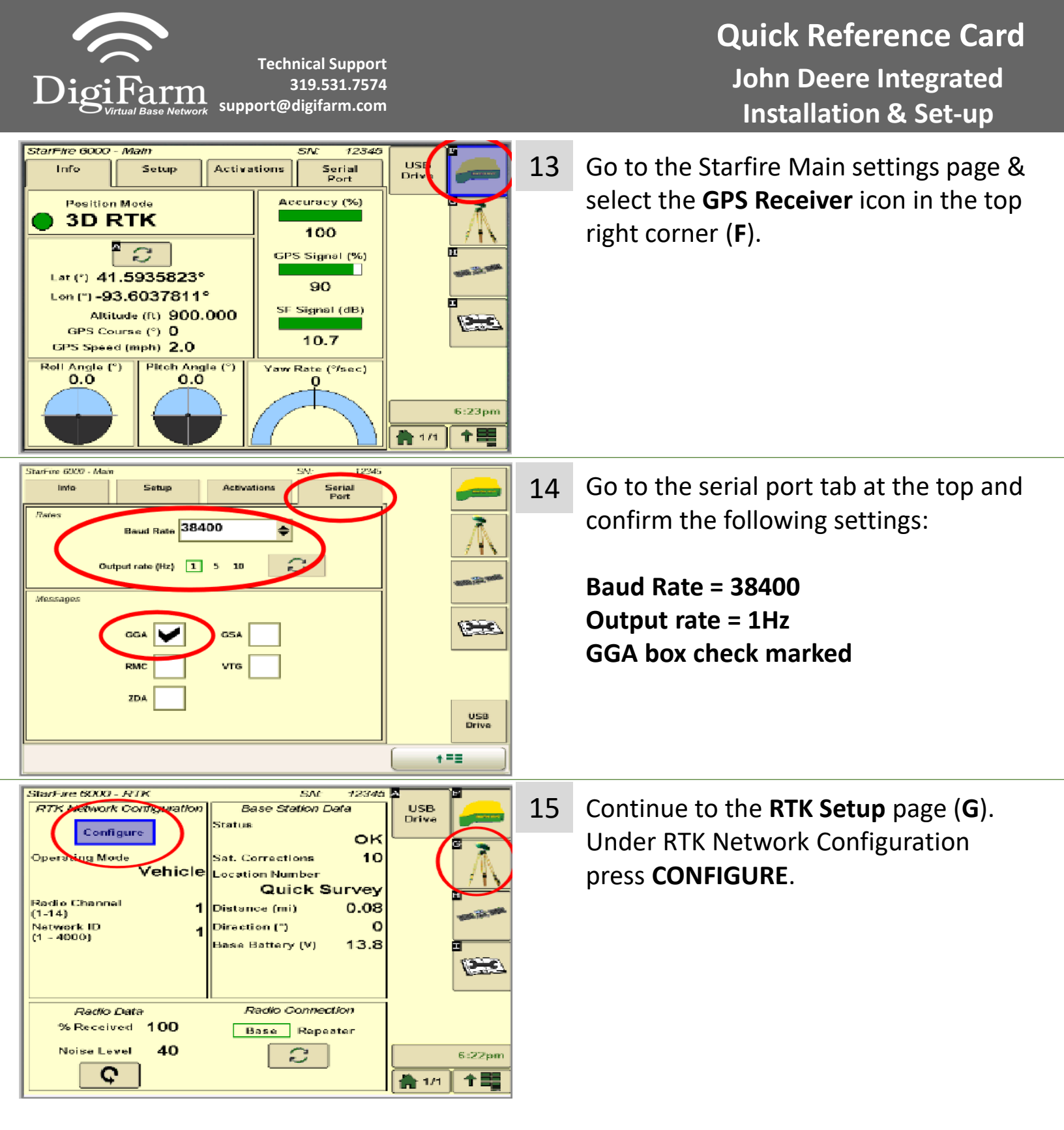

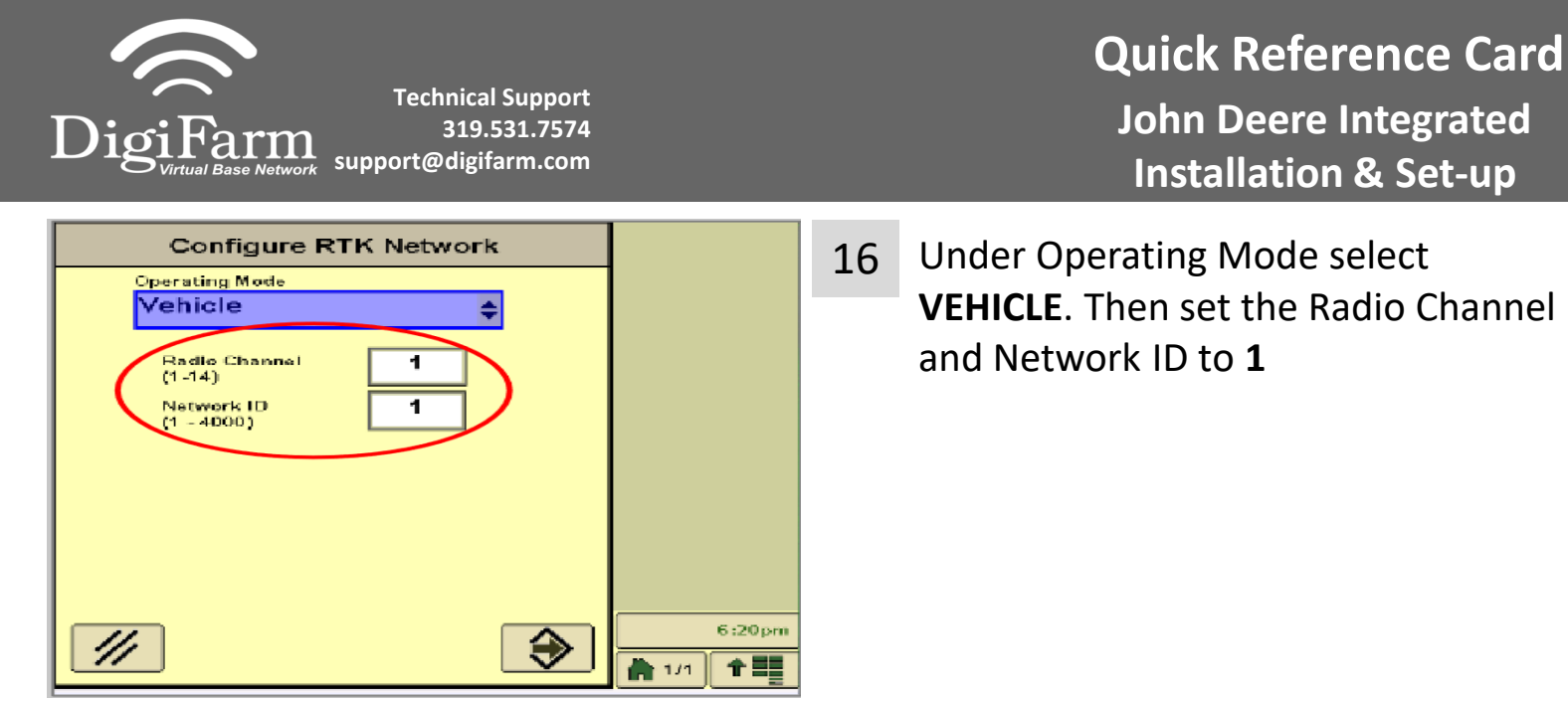

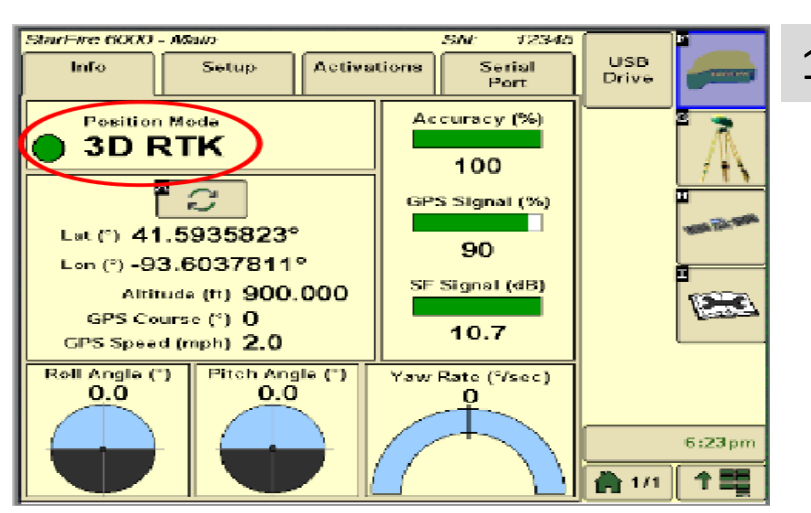

17 Return to the main Settings page and confirm RTK fix